## راهنمای کنسلی نوبت از سایت:

وارد سایت <u>https://tab.piho.ir</u> شوید.

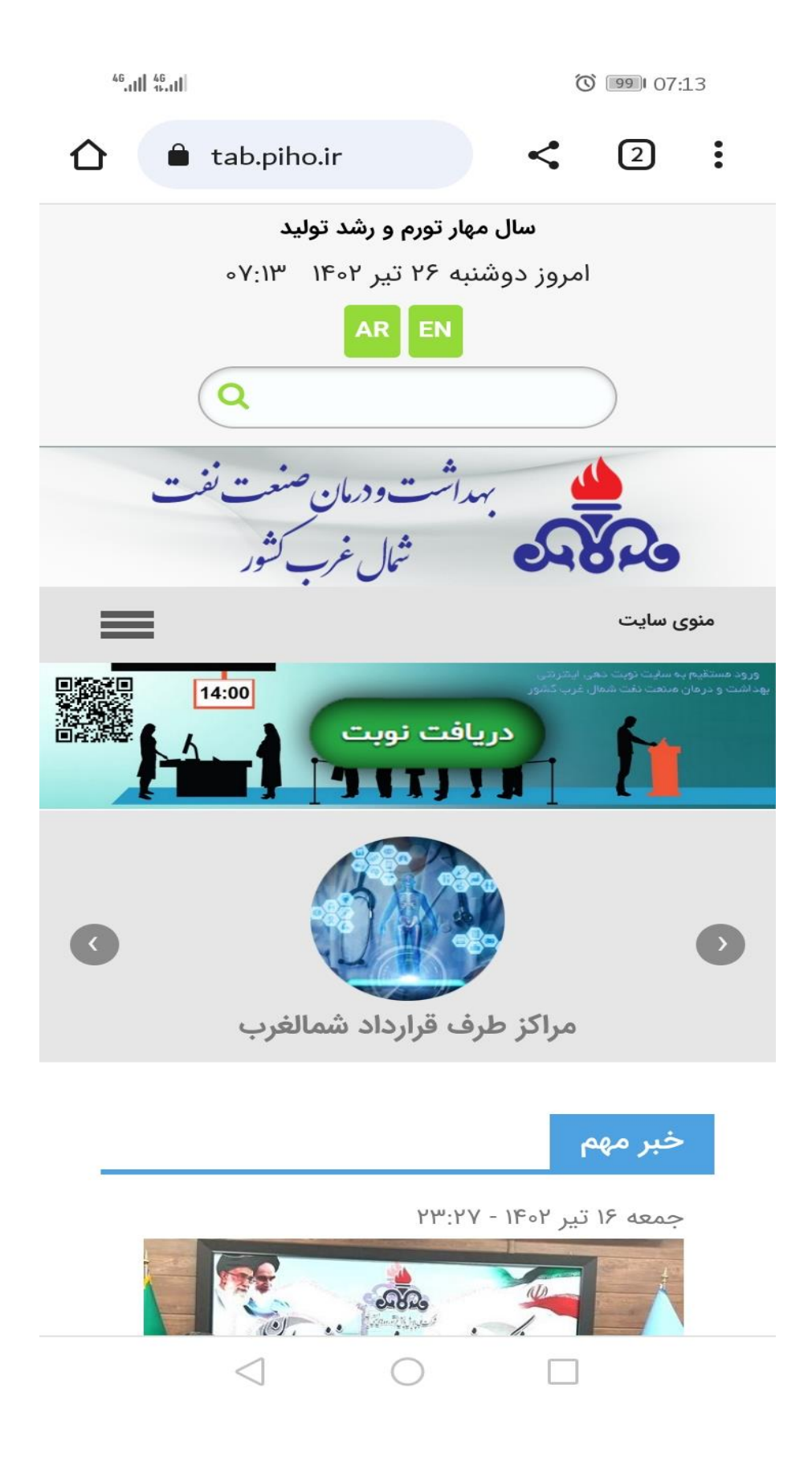

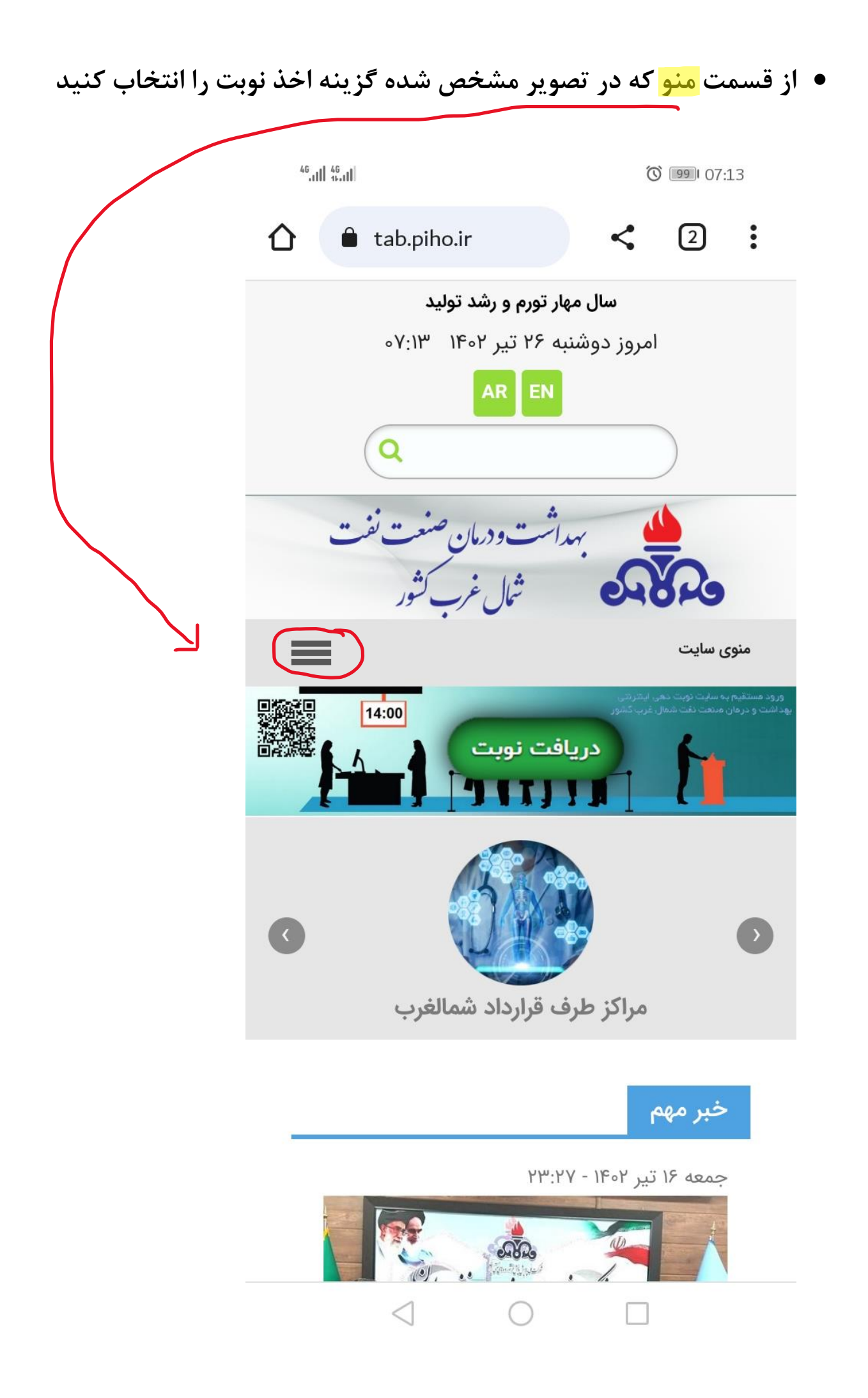

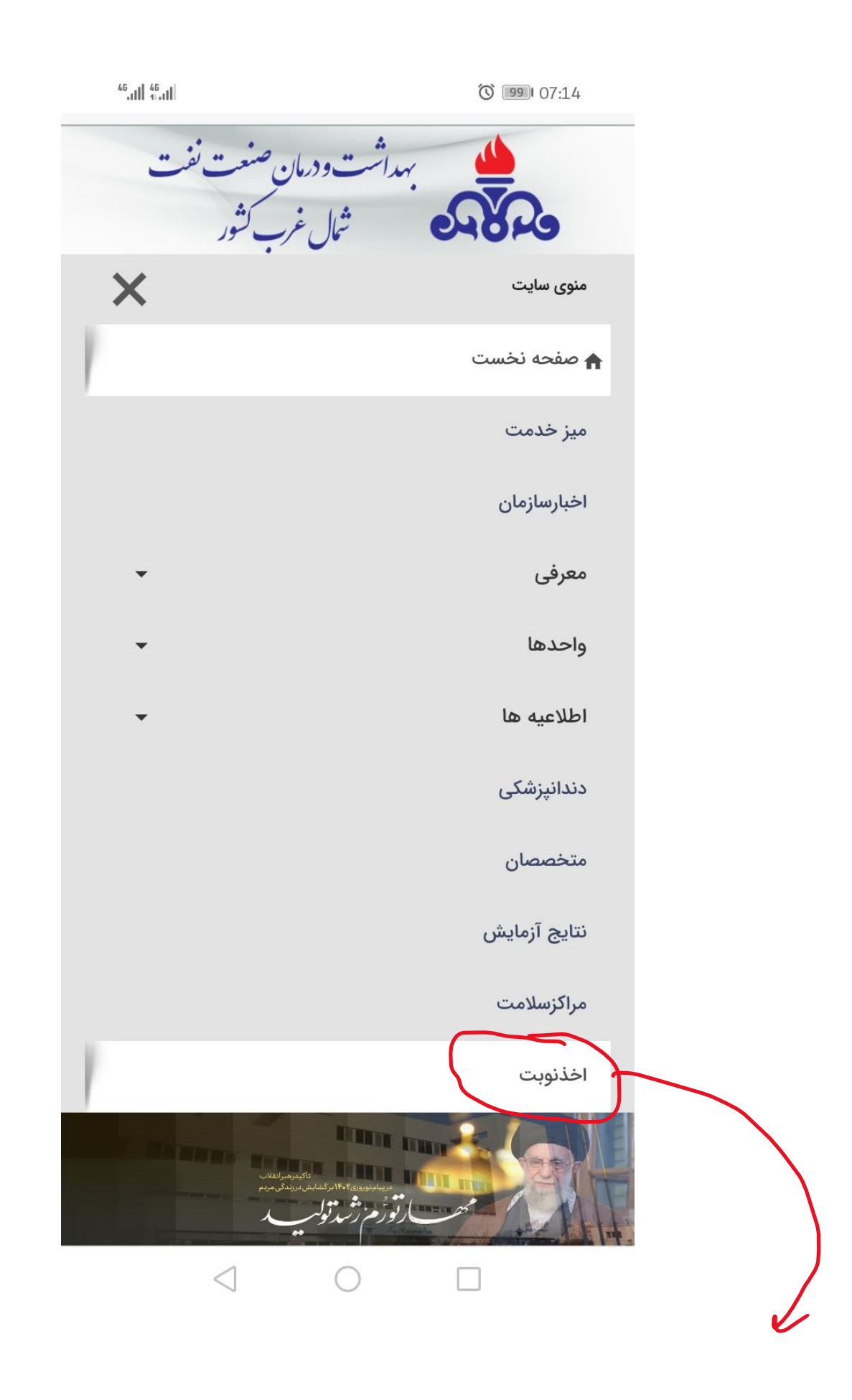

بعد از انتخاب اخذ نوبت وارد سایت نوبت دهی می شوید.

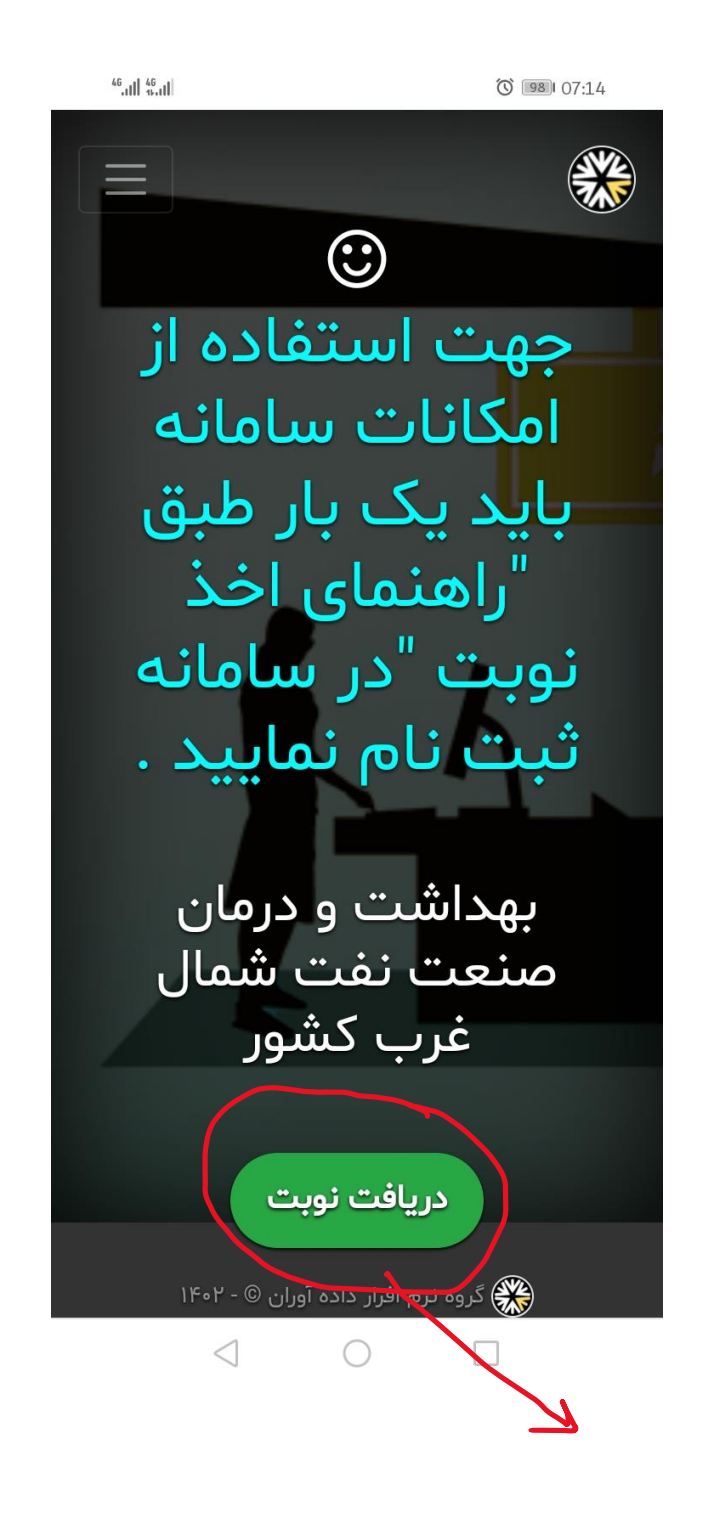

در این مرحله، کلید دریافت نوبت را انتخاب کنید.

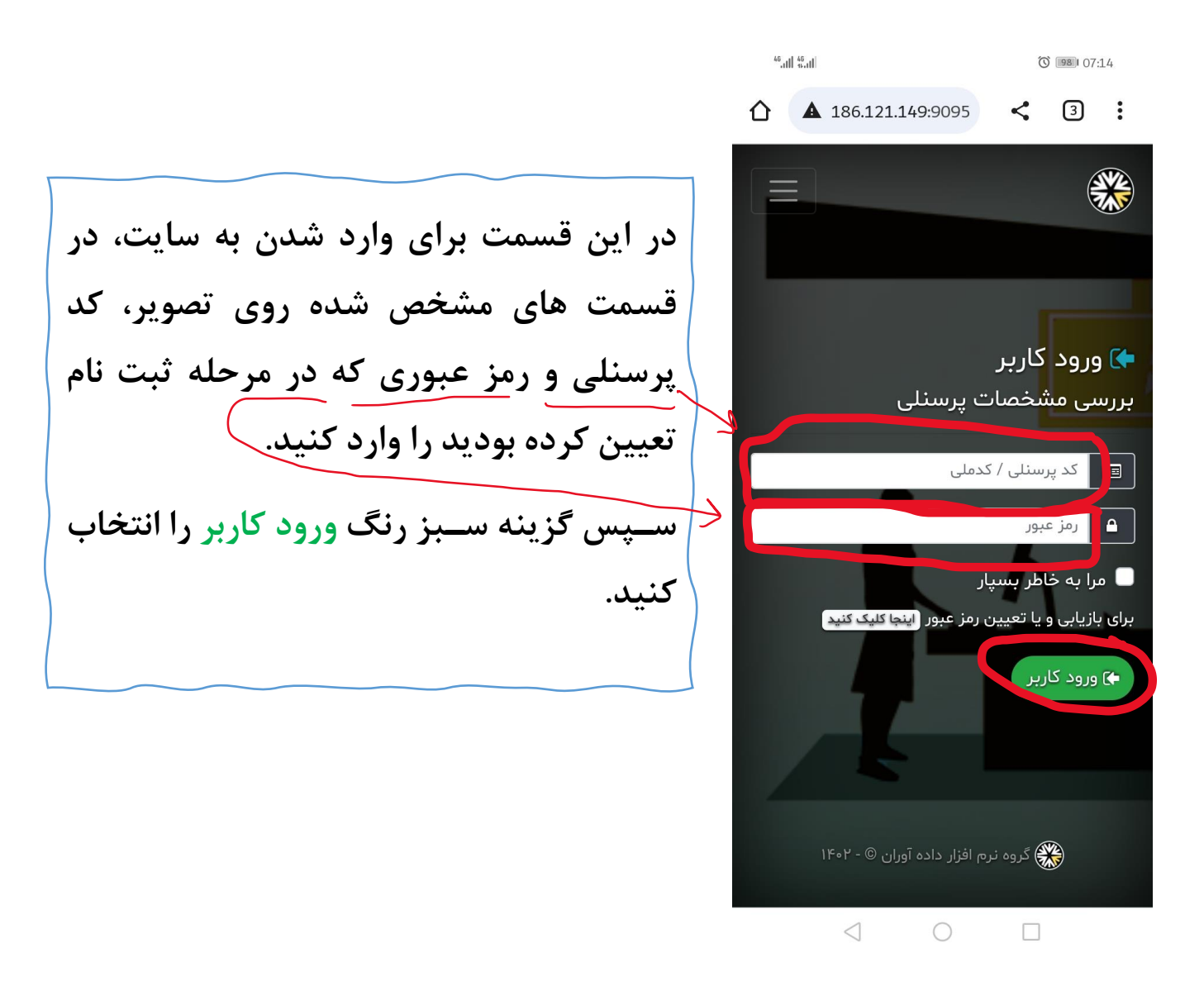

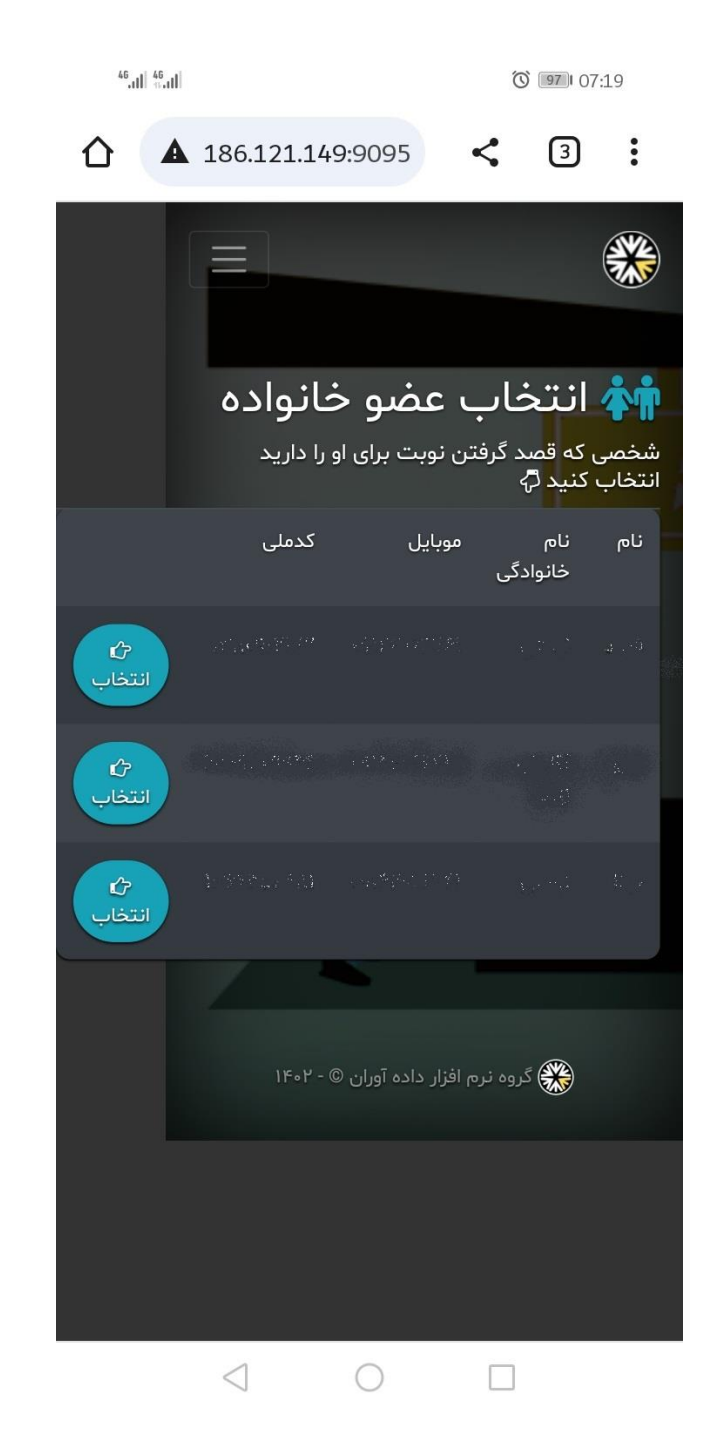

فرد نوبت گیرنده را ا<mark>نتخاب</mark> کنید.

| <sup>46</sup> .11  <sup>46</sup> .11 |               | Ũ          | ) <b>97</b> 07:   | 21               |
|--------------------------------------|---------------|------------|-------------------|------------------|
| ▲ 186.12                             | 1.149:9095    | <          | 3                 | :                |
|                                      |               |            |                   |                  |
| ها و                                 | تخصص<br>ال    | ست<br>ن فع | فهرى<br>شكار      | ه،<br>پزن        |
|                                      | ι             | پزشکے      | دندان             | ( <del>*</del> ) |
|                                      | ین درمانگاه : | ضر در ای   | یکان حا           | پزش              |
|                                      | صدقيان        | ِ مهران ه  | <sub>ه</sub> دکتر | 2                |
|                                      | باليده        | ِ يونس     | ۍ دکتر            | 8                |
|                                      | خيراله زاده   | ٍ سعيد     | ۍ دکتر            | 2                |
|                                      | ه فروشان      | زهرا کار   | ۍ دکتر            | Å                |
|                                      |               | ؿ          | اورولو            | (=)              |
|                                      | ین درمانگاه : | ضر در ای   | یکان حا           | پزش              |
| $\triangleleft$                      | $\bigcirc$    |            |                   |                  |

روی گزینه منو کلیک کنید.  $\gg$ 

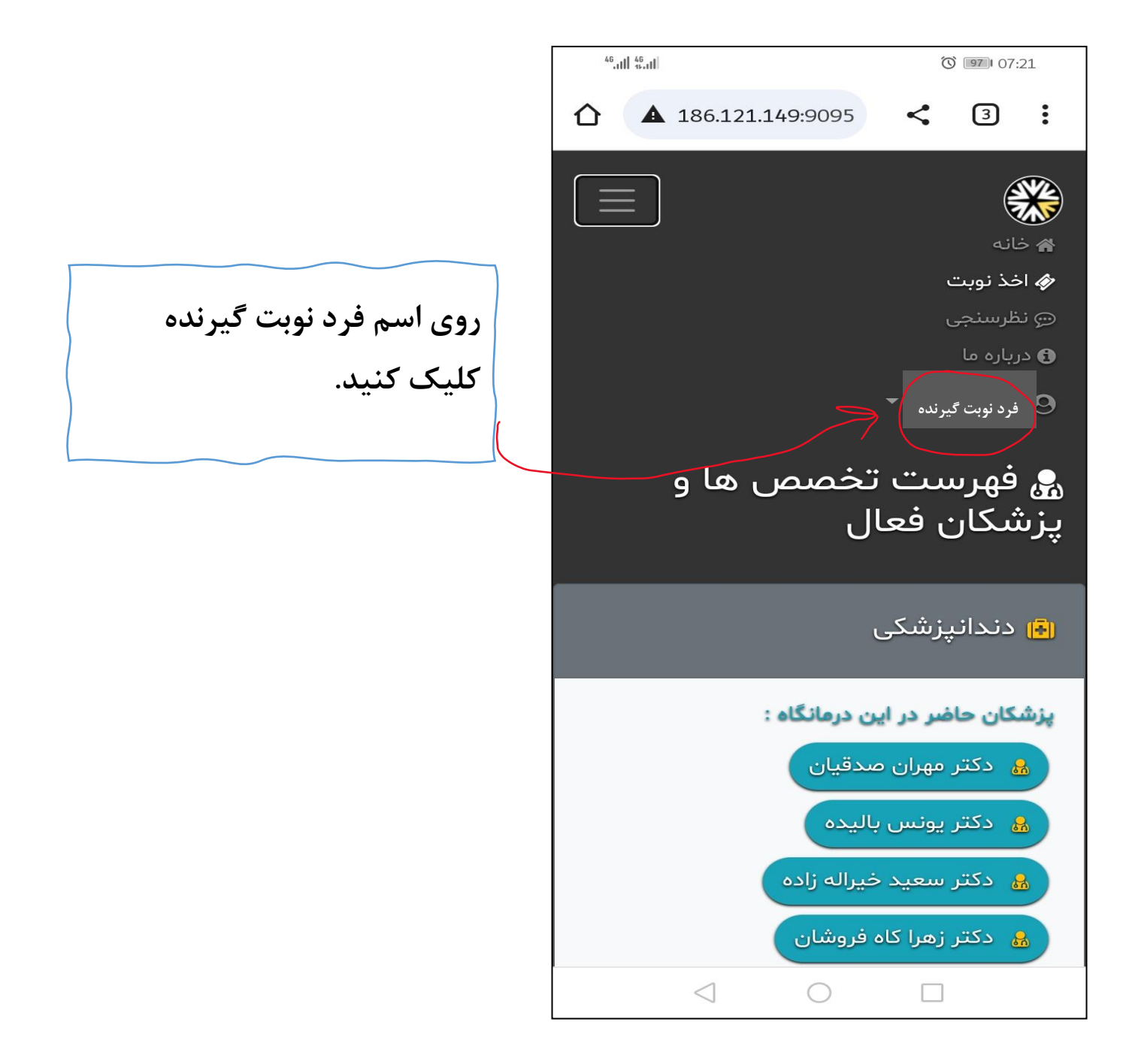

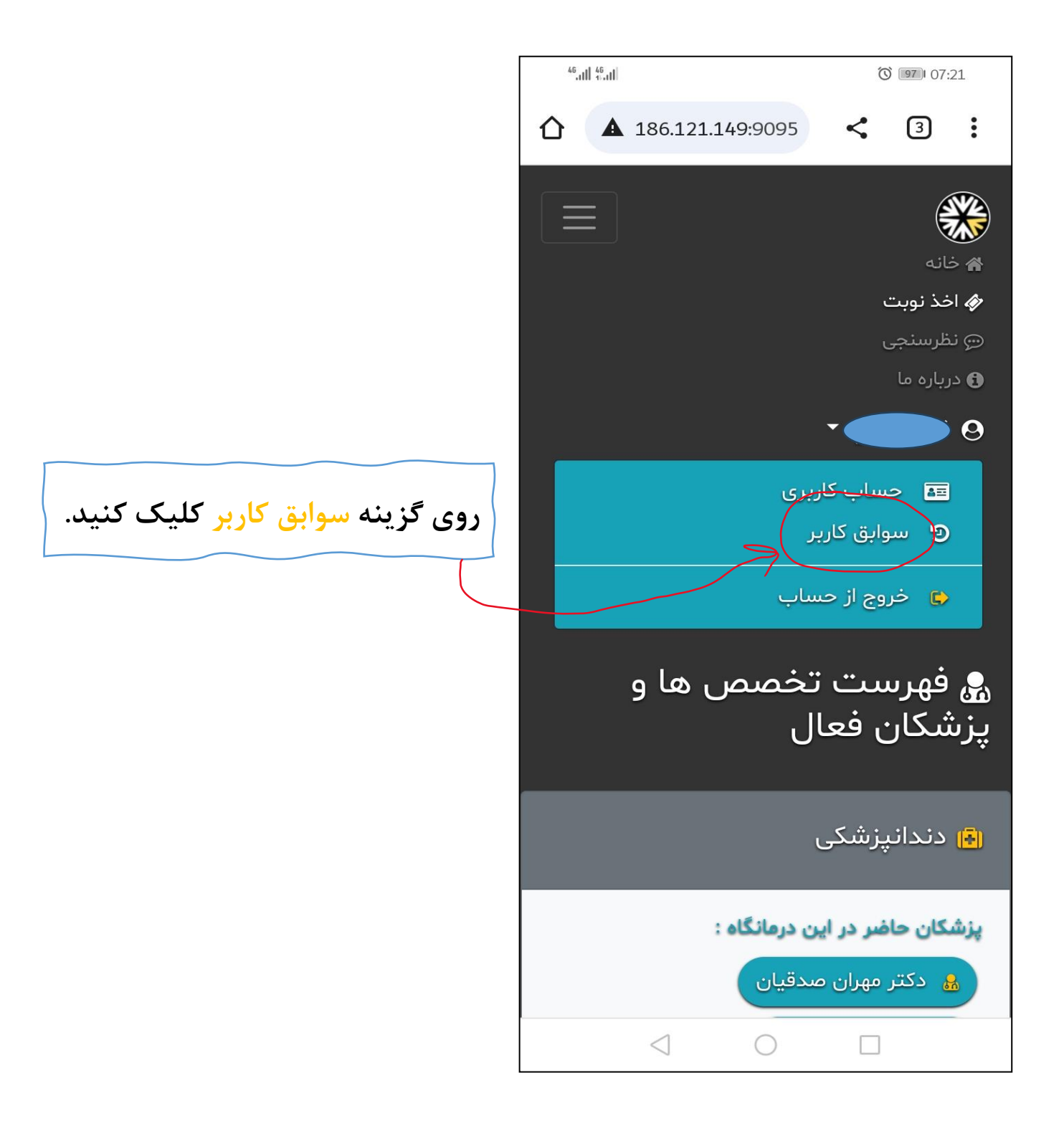

## در این قسمت نوبت مورد نظر را انتخاب کنید

|                               | 46,111 46,11 | d.                                                         |           | Ő                  | 97 07:21       |  |
|-------------------------------|--------------|------------------------------------------------------------|-----------|--------------------|----------------|--|
|                               |              |                                                            |           | تجو                | مخ d           |  |
|                               |              | <b>ھ</b><br>شرح                                            | ۞<br>ساعت | 🖰 تاريخ            | کارکرد         |  |
| روی گزینه مشخص شده کلیک کنید. |              | لطفا<br>در<br>ساعت<br>شده<br>شده<br>مرکز<br>داشته<br>باشید | •٧:۲∙     | <b>١۴∘۲/∘۴/۲</b> ۶ | دریافت<br>نوبت |  |
|                               | 3            | لطفا<br>در<br>ساعت<br>شده<br>شده<br>مرکز<br>داشته<br>باشید | •V:YV     | I۴∘Y∕∘۴/II         | دریافت<br>نوبت |  |
|                               | (1)          | لطفا<br>در<br>ساعت                                         | ٥٧:٥٥     | ۱۴۰۲/۰۴/۰۶         | دریافت<br>نوبت |  |
|                               |              | $\triangleleft$                                            | C         |                    |                |  |

|       | 46 ull 46 ul                                        | O 107:22             |
|-------|-----------------------------------------------------|----------------------|
|       |                                                     |                      |
|       | دریافت نوبت                                         | 💊 کارکرد             |
|       | دوشنبه، ۲۶ تیر ۱۴۰۲ - ساعت :<br>۷:۲۰ه               | ا∰ تاريخ<br>کارکرد   |
|       | سه شنبه، ۲۷ تیر ۱۴۰۲ - ساعت<br>: ۹۹:۳۰              | ا∰ تاريخ<br>نوبت     |
|       | محمد رضا مختاری                                     | ھ نام<br>پزشک        |
| گزينه | اورولوژی                                            | ا∎ًا<br>تخصص<br>پزشک |
|       | ۷۸۸۰۸۰                                              | ای کد<br>پیگیری      |
|       | لطفا در ساعت اعلام شده در<br>مرکز حضور داشته باشید. | 🖋 شرح                |
|       |                                                     | 🗙 کنسل نو            |
|       | ه نرم افزار داده آوران © - ۱۴۰۲                     | ي گرو                |
| _     | $\triangleleft$ O                                   |                      |

گزینه کنسل نوبت را انتخاب کنید

💆 تاريخ

| هید این نویت کنسل گردد.      | 🛕 شما میخواه |
|------------------------------|--------------|
| <u>?</u> ?                   | مطمئن هستي   |
| دریافت نوبت                  | 💊 کارکرد     |
| دوشنبه، ۲۶ تیر ۱۴۰۲ - ساعت : | اتارىخ       |

| کارکرد            |                                        |
|-------------------|----------------------------------------|
| اً∯ تاريخ<br>نوبت | سه شنبه، ۲۷ تیر ۱۴۰۲ - ساعت<br>: ۹۹:۳۰ |
| _1: •             | محمد رضا مختاري                        |

| 1 0 |
|-----|
| زشک |

اورولوژی (= تخصص

۷۸۸۰۸۰ الله کد

✔ بله، کنسل شود

پزشک

پیگیری 🖋 شرح

لطفا در ساعت اعلام شده در مرکز حضور داشته باشید.

 $\triangleleft$ 

گزینه بله کنسل شود را انتخاب کنید

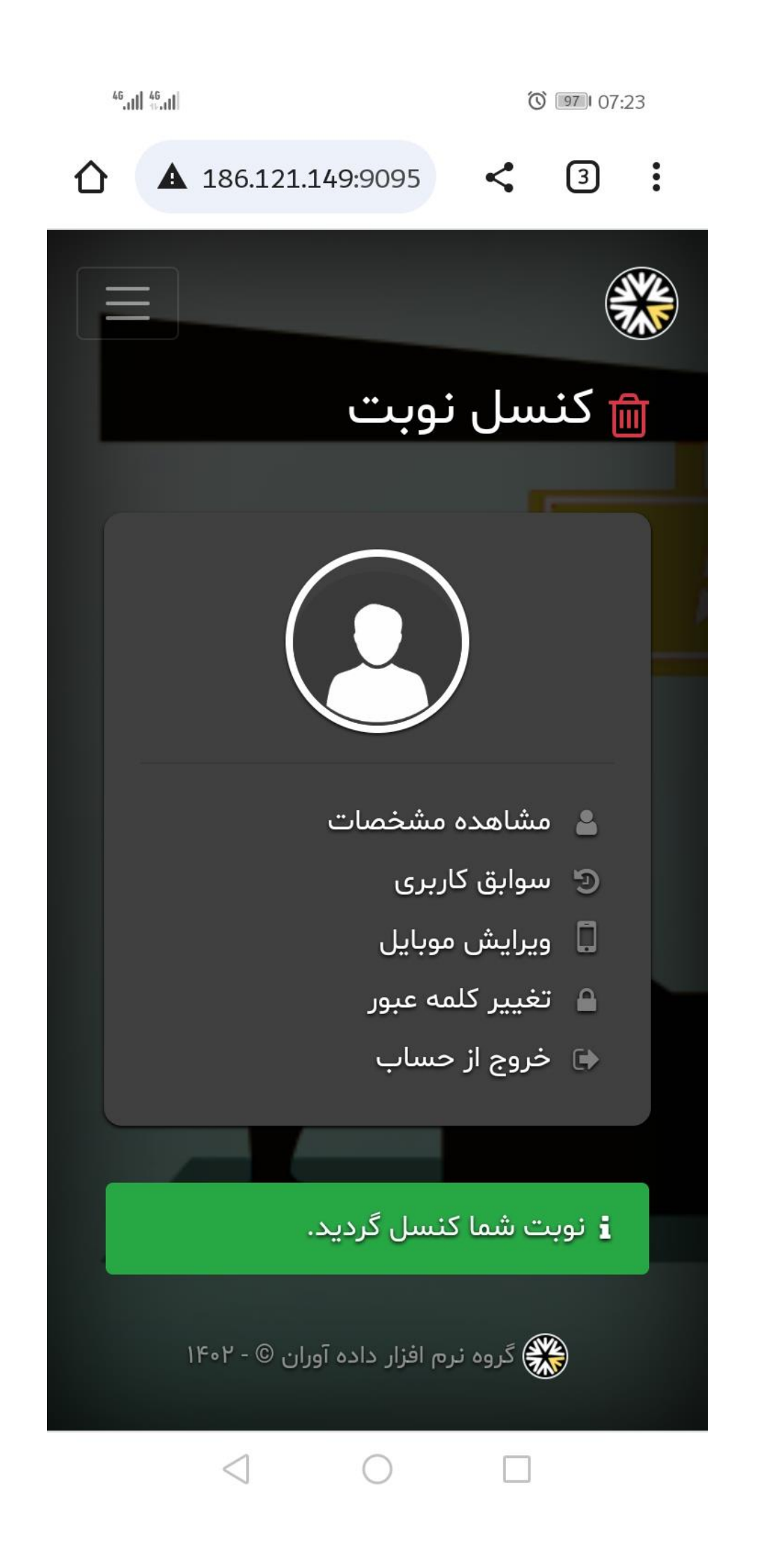